### Simulacija izpita

Na spletišču KOLESAR lahko dostopamo do simulacije izpita in izvedbi kolesarskega izpita.

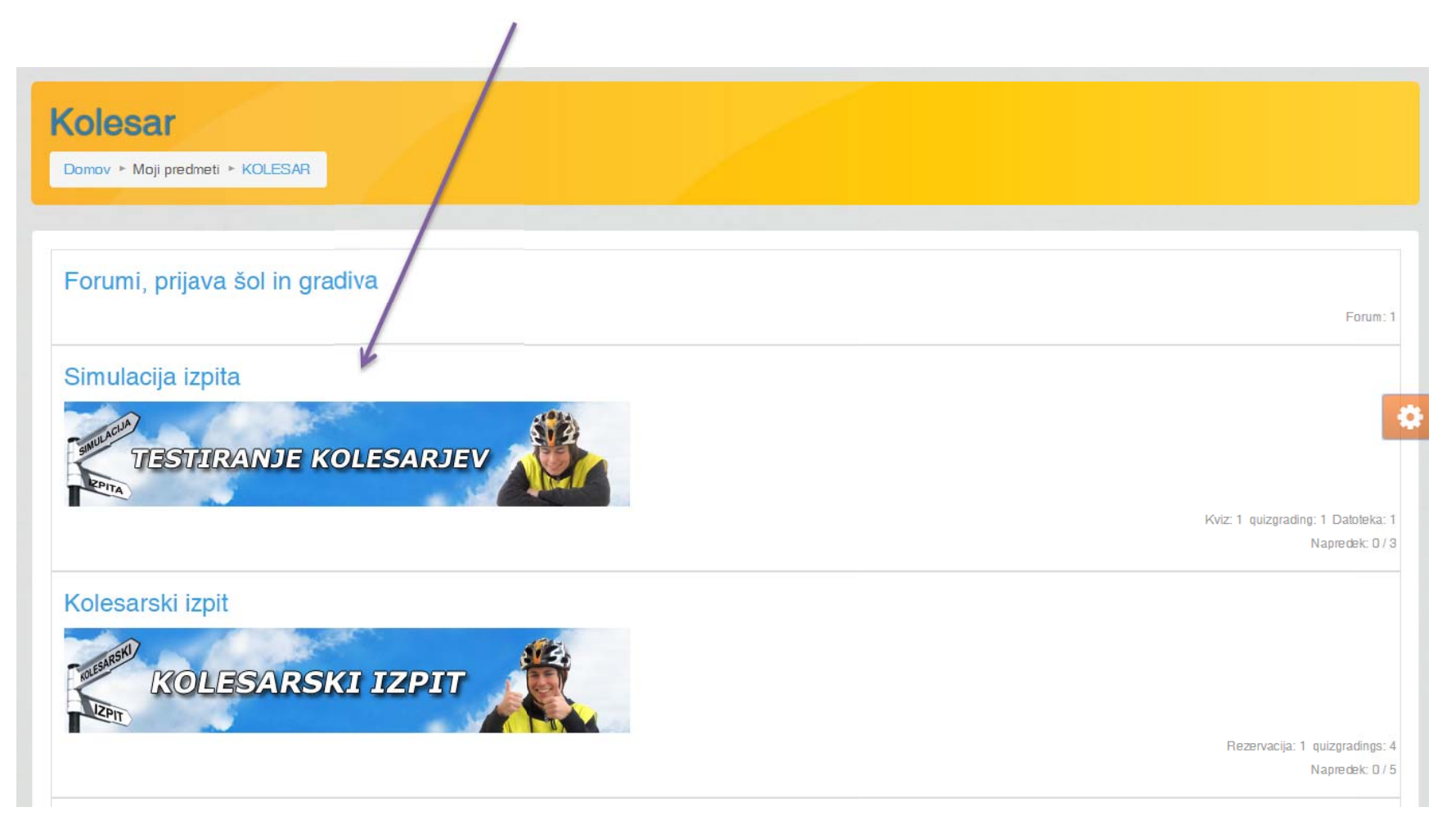

## Odpre se vam začetna stran testiranja kolesarjev

### Kolesar

### Testiranje kolesarjev

Učenci lahko simulacijo izpita izvajate poljubno krat, od kjer koli in kadarkoli. Torej v šoli, od doma ali skupaj s prijatelji. Skrbniki spletne učilnice in vaši mentorji želimo, da bi to simulacijo čim večkrat uporabili in se s tem dobro pripravili na kolesarski izpit in predvsem na vaše samostojno vključevanje v promet.

Če vam pri tem pomagajo tudi vaši starši, smo še toliko bolj veseli. Pokažite jim, da ste tudi vi enako dobri, kot so oni.

Pogoj za uspešno opravljeno simulacijo je doseženih 75% vseh točk. Vendar bodite še posebej pozorni na vprašanja, ki so vredna 2 točki. Ta vprašanja so namreč pogojna. Če pri njih naredite napako, simulacije ne morete uspešno končati, ne glede na doseženo število točk.

Če potrebujete dodatno pomoč pri izvajanju simulacije, poglejte v navodila Simul

Metoda ocenjevanja: Najvišja ocen

Poskusi kviz zdaj

Kliknete na gumb

Poskusi kviz zdaj.

## Pridete do strani z vprašanji in navigacijo

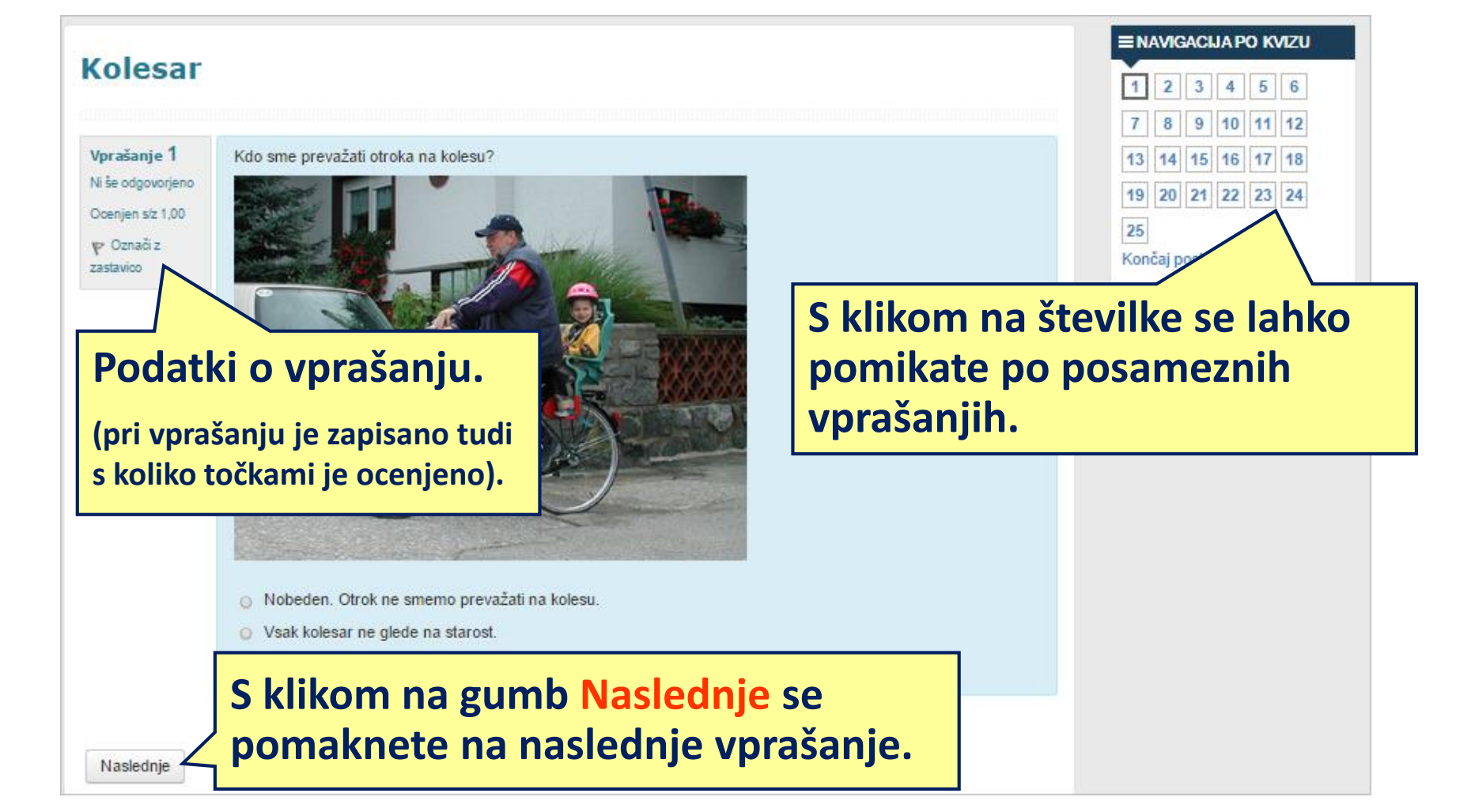

## Stran z vprašanjem in navigacijo po kvizu - simulaciji

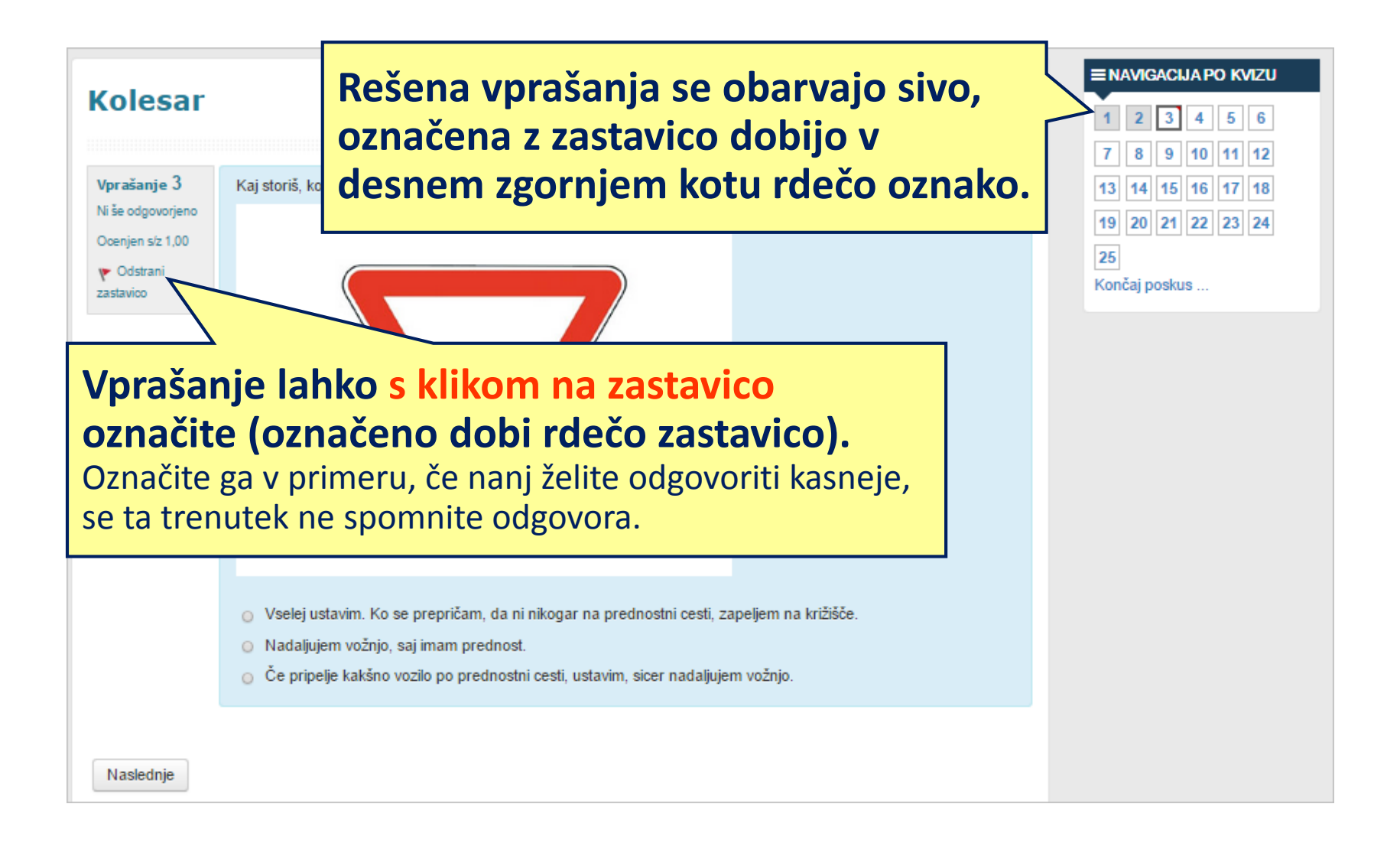

## Stran s povzetkom poskusa reševanja

(povzetek poskusa se vam odpre s klikom na gumb Naslednje pri zadnjem vprašanju ali s klikom na končaj poskus v bloku "Navigacija po kvizu")

|   | Povzetek poskusa                                         |                                        | ■ NAVIGACIJA PO KVIZU                                                                                       |
|---|----------------------------------------------------------|----------------------------------------|----------------------------------------------------------------------------------------------------|
|   | Vprašanje                                                | Status                                 | 1 2 3 4 5 6 7                                                                                               |
|   | 1                                                        | Odgovor shranjen                       | 8 9 10 11 12 13 14<br>15 16 17 18 19 20 21                                                                  |
|   | 2                                                        | Odgovor shranjen                       | 22 23 24 25                                                                                                 |
| Г |                                                          |                                        | Končaj poskus                                                                                               |
|   | 14                                                       | Odgovor shranjen                       | S klikom na povezavo                                                                                        |
|   | 15 🚩                                                     | Ni še odgovorjeno                      | Končaj poskus pridete do                                                                                    |
|   | 24                                                       | Ni še odgovorjeno                      | povzetka poskusa.                                                                                           |
|   |                                                          |                                        |                                                                                                    |
|   | Vrnete se lahko nazaj na<br>reševanje ali pa s klikom na | Odgovor shranjen<br>Nazaj na reševanje | Po vprašanjih se lahko pomikate s<br>pomočjo navigacije ali s klikom na<br>številko vprašanja pri povzetku. |
|   | končate z reševanjem.                                    | Oddaj vse in zaključi                  |                                                                                                    |

## Stran z zaključenim reševanjem testiranja

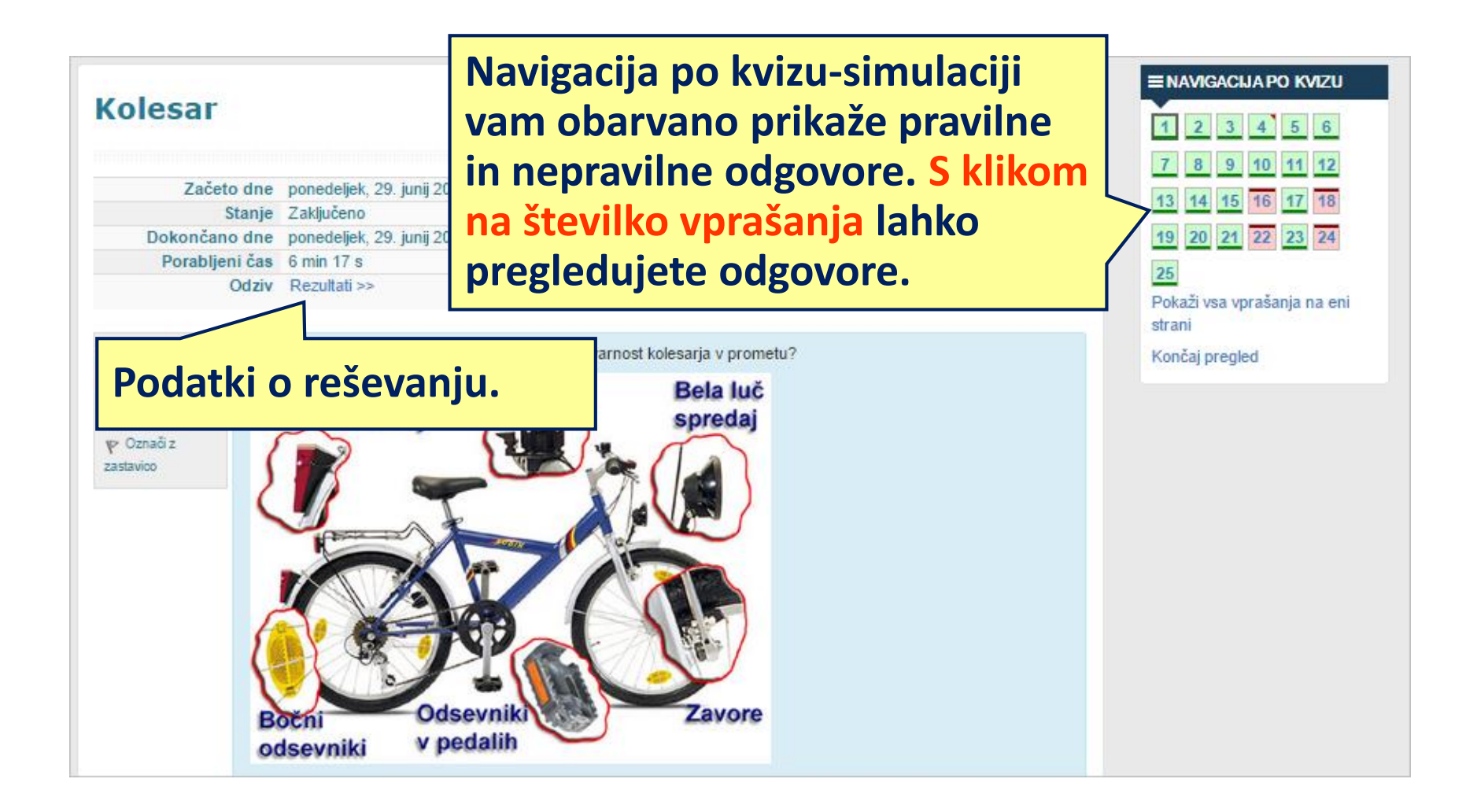

### Pregled zaključenega testiranja kolesarjev

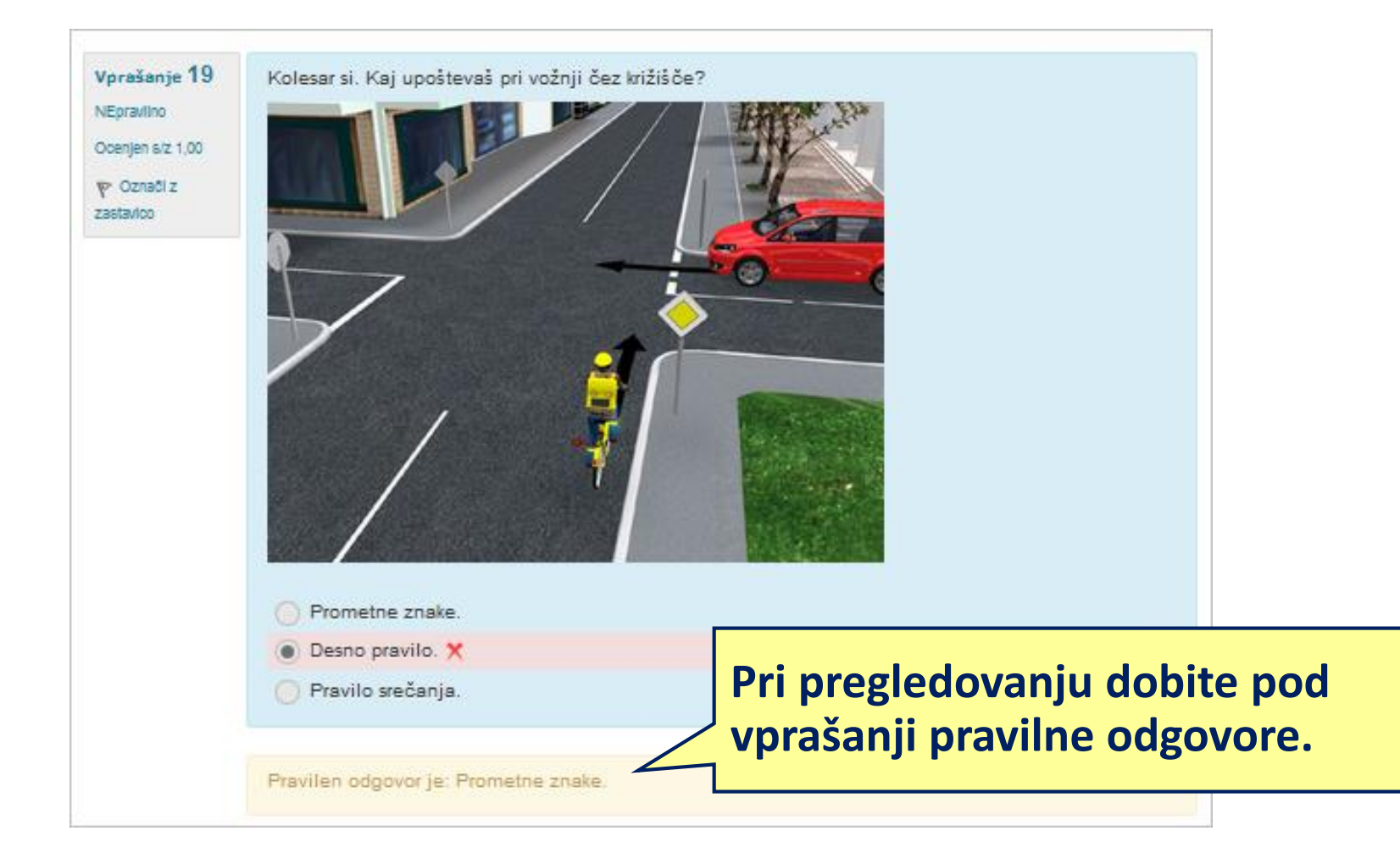

### Ponovno reševanje testiranja kolesarjev

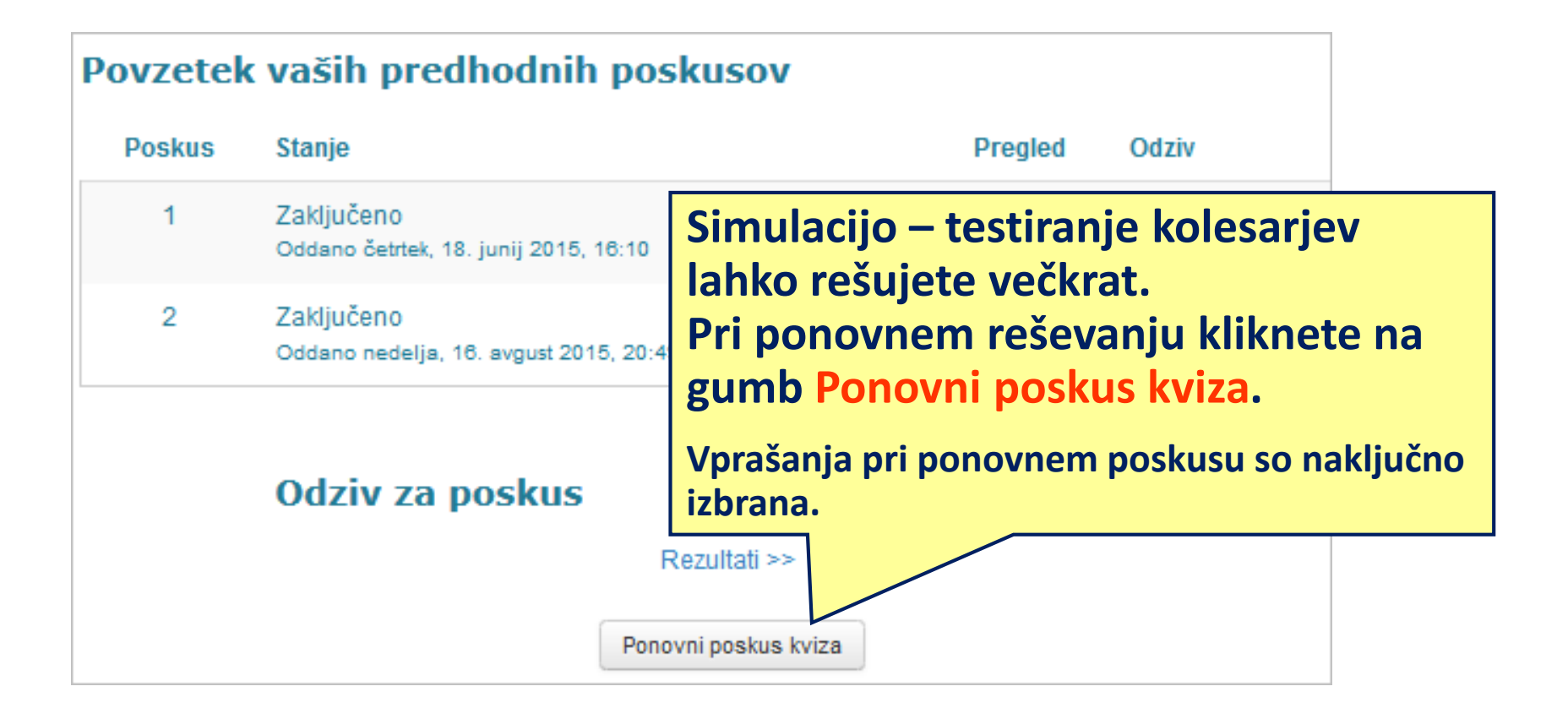

### Pregled rezultatov testiranja kolesarjev

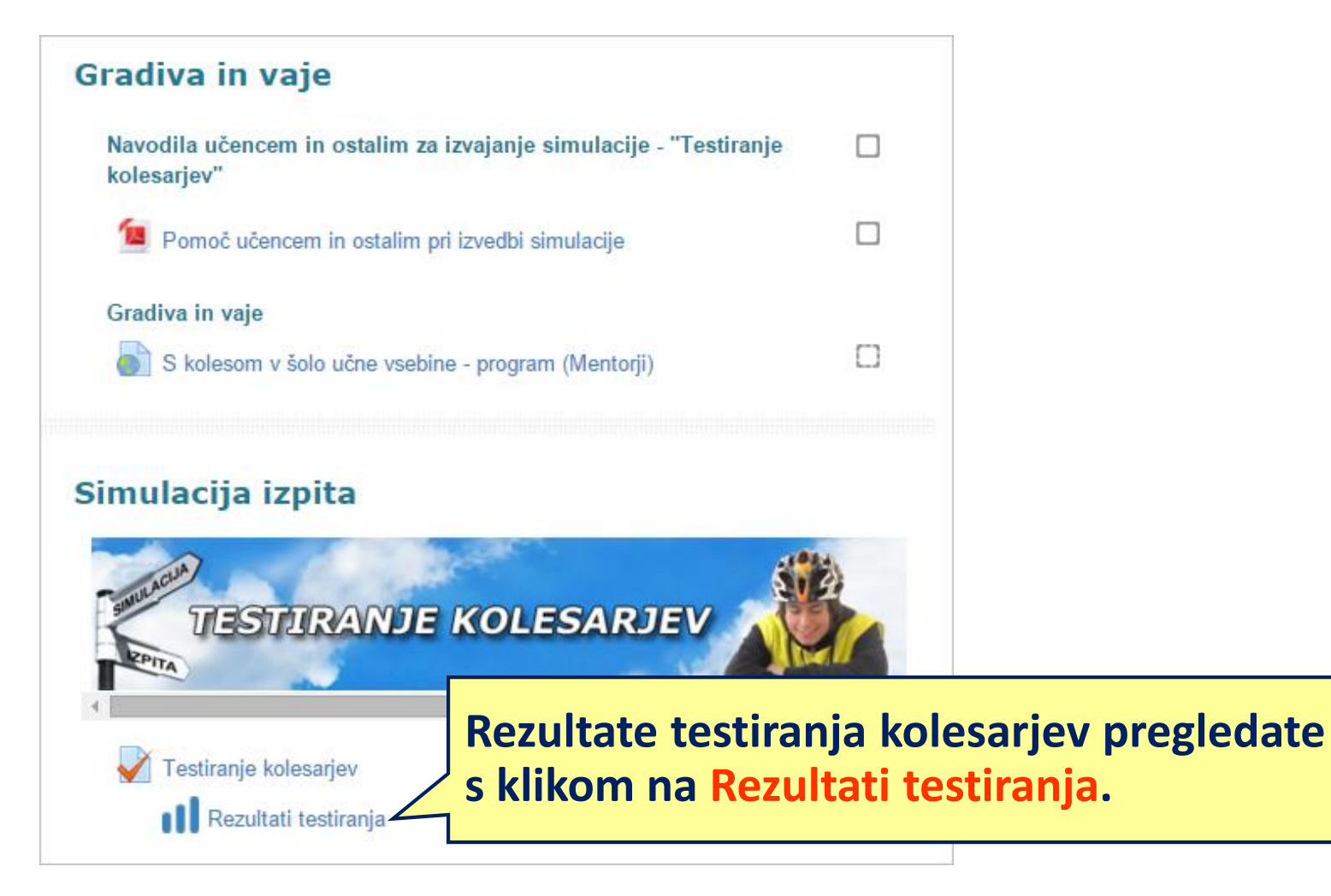

## Pridete do strani rezultati testiranja

# Rezultati testiranja (vsak vidi samo svoje rezultate).

To so rezultati testiranja. Učenci (uporabniki) ki izvajajo preverjanja svojega znanja lahko svoje rezultate vidijo takoj ko končajo s testnim izpitom.

zelena barva - pravilen odgovor / testni izpit opravljen Meča barva - napačen odgovor / testni izpit ni opravljen MAX točk: 30 MIN točk: 23 Ne glede na število doseženih točk, je v primeru napake pri vprašanju za 2 točki, testni izpit označen kot neuspešno opravljan!!

#### Rešeni kvizi:

Kolesar

| Naziv<br>izvedbe | Datum<br>izvedbe | Ime      | Priimek           |       |       |       |       |       |       |       |       |       |       |
|------------------|------------------|----------|-------------------|-------|-------|-------|-------|-------|-------|-------|-------|-------|-------|
|                  | 30.06.2015       | Placed   | PREVANS           | 1.1.4 | 2.1.1 | 2.2.4 | 2.3.1 | 2.4.4 | 2.5.1 | 2.6.1 | 2.7.1 | 3.1.1 | 3.2.1 |
|                  | 30.06.2015       | \$12,35% | Masketto          | 1.1.1 | 2.1.4 | 2.2.4 | 2.3.4 | 2.4.4 | 2.5.1 | 2.6.1 | 2.7.2 | 3.1.1 | 3.2.1 |
|                  | 18.03.2015       | 网络       | il a state of the | 1.1.1 | 2.1.1 | 2.2.4 | 2.3.4 | 2.4.1 | 2.5.1 | 2.6.1 | 2.7.2 | 3.1.1 | 3.2.1 |

## Rezultati testiranja

Če se z drsnikom pomaknete do konca desno, vidite ali ste testiranje opravili in koliko točk ste dosegli.

S klikom na pregled dobite pregled nad celotnim reševanjem.

| Rešen            | i kvizi:         |          |               |       |       |       |       |       |       |       |         | 1                   |         |
|------------------|------------------|----------|---------------|-------|-------|-------|-------|-------|-------|-------|---------|---------------------|---------|
| Naziv<br>izvedbe | Datum<br>izvedbe | Ime      | Priimek       |       |       |       |       |       |       |       | Opravil | Točke<br>(dosežene) |         |
|                  | 30.06.2015       | stings   | ist under the | 1.1.4 | 2.1.1 | 2.2.4 | 5.2.4 | 5.3.3 | 5.4.2 | 5.5.4 | da      | 29                  | pregled |
|                  | 30.06.2015       | Pada     | Présiden      | 1.1.1 | 2.1.4 | 2.2.4 | 5.2.1 | 5.3.1 | 5.4.3 | 5.5.4 | ne      | 24                  | pregled |
|                  | 18.03.2015       | A States | Palatiku      | 1.1.1 | 2.1.1 | 2.2.4 | 5.2.3 | 5.3.3 | 5.4.3 | 5.5.1 | ne      | 10                  | pregled |
| 1                |                  |          |               |       |       |       | 1     |       |       |       |         |                     |         |
| 1                |                  |          |               |       |       |       |       |       |       |       |         |                     |         |

### Pregled rezultatov testiranja kolesarjev

### Testiranje kolesarjev - pregled

Ime in priimek: Kolo 07 Institucija: Šolski center Nova Gorica Kviz: Testiranje kolesarjev Možnih točk: 30 Doseženih točk: 27 Opravil: da

# Stran s pregledom rezultatov testiranja kolesarja.

1.1.1 Vprašanje: Ali razdaljnik, ki je pritrjen na kolesu, vpliva na kolesarjevo varnost? - Označen odgovor: Da, ker je kolesar s tem navidezno širši, kar morajo upoštevati vozniki, ki ga prehitevajo. Pravilen odgovor: Da, ker je kolesar s tem navidezno širši, kar morajo upoštevati vozniki, ki ga prehitevajo.Št. točk:1

2.1.1 Vprašanje: Komu je namenjen ta prometni znak in kaj pomeni? - Označen odgovor: Namenjen je voznikom vozil. Opozarja jih na kolesarje, ki se na vozišče pripeljejo z drugih površin (kolesarske steze, poti ...). Pravilen odgovor: Namenjen je voznikom vozil. Opozarja jih na kolesarje, ki se na vozišče pripeljejo z drugih površin (kolesarske steze, poti ...). Št. točk:1

2.2.4 Vprašanje: Kaj storiš, ko s kolesom pripelješ do tega znaka? - Označen odgovor: Vselej ustavim. Ko se prepričam, da ni nikogar na prednostni cesti, zapeljem na križišče. Pravilen odgovor: Vselej ustavim. Ko se prepričam, da ni nikogar na prednostni cesti, zapeljem na križišče.Št. točk:1

2.3.1 Vprašanje: Kot kolesar bi na križišču želel peljati naravnost. Kako boš ravnal? - Označen odgovor: Na tem križišču je prepovedano zapeljati naravnost, zato bom izbral drugo možnost. Pravilen odgovor: Na tem križišču je prepovedano zapeljati naravnost, zato bom izbral drugo možnost. Št. točk:1

2.4.4 Vprašanje: Kako ravnaš, ko s kolesom pripelješ do tega prometnega znaka? - Označen odgovor: Sestopim s kolesa in nadaljujem peš ob kolesu, saj to zahteva prometni znak. Pravilen odgovor: Previdnejši sem, ker je konec kolesarske steze.Št. točk:1

2.5.1 Vprašanje: Kolesar si, voziš po vozišču in zavijaš na desno. Katero luč boš upošteval na semaforju? - Označen odgovor: Zeleno puščico. Št. točk:1

# Kolesarski izpit MESTO oz. PODEŽELJE

#### Kolesarski izpit

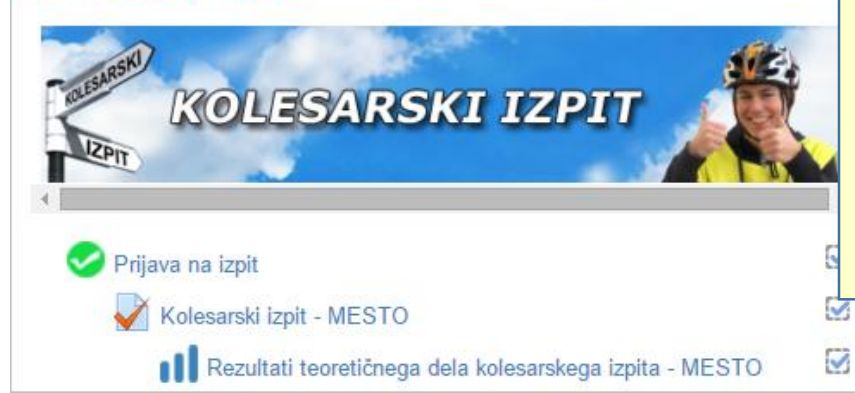

Izgled kolesarskega izpita je enak kot pri simulaciji – testiranju kolesarjev. Na enak način odgovarjate na vprašanja, se premikate med vprašanji in preverite rezultate.

### Kolesarski izpit - MESTO

Izgled kolesarskega izpita je enak, kot pri simulaciji. Na enak način odgovarjate na vprašanja, se premikate med vprašanji in tudi preverite rezultate.

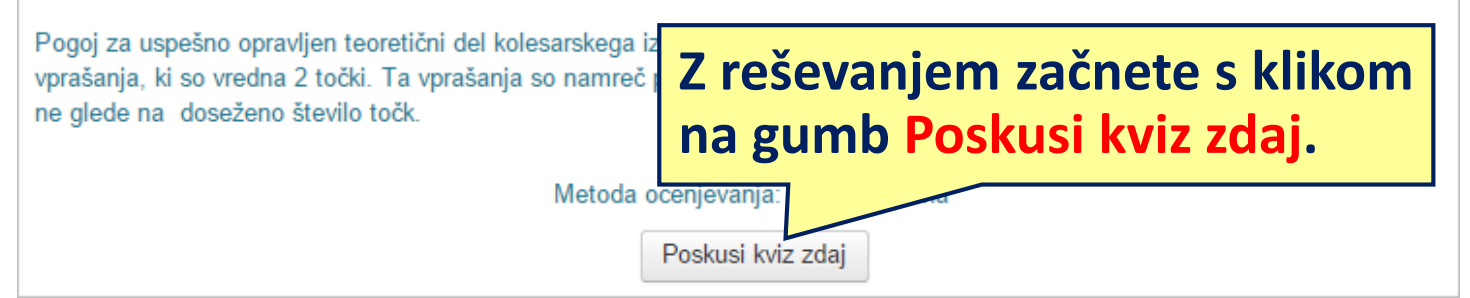

### Do izpitov lahko dostopate šele, ko dobite dovoljenje s strani mentorja.